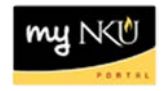

## ESS – Annual Enrollment Step 2: Dependents

## Location(s): myNKU $\rightarrow$ Employee Self Service (ESS) $\rightarrow$ Benefits and Payment $\rightarrow$ Annual Enrollment

You can review the information for your dependents and edit the information.

- 1. Review the information displayed.
- 2. Click Edit Dependents if changes are needed.
  - If the information is correct, please skip to Step 3: Benefits Summary

| Open En                     | rollment: :         | Step 2 of 8 (         | (Dependents)                   |  |  |
|-----------------------------|---------------------|-----------------------|--------------------------------|--|--|
| Previous                    | Next 🕨 📔            | Save Cedit I          | Dependents                     |  |  |
| I∳<br>Pe                    | 1<br>rsonal Profile | 2<br>Dependents       | 3<br>Benefits Summary          |  |  |
| You can re                  | view the informa    | ation for your depend | ents and beneficiaries, and ec |  |  |
| Family Members / Dependents |                     |                       |                                |  |  |
| Spouse                      |                     |                       |                                |  |  |
|                             | Name:               | Test New Hire Bobb    | ру                             |  |  |
|                             | Date of Birth:      | 10/25/1970            |                                |  |  |
| Stepchild                   |                     |                       | -                              |  |  |
|                             | Name:               | Test New Hire Abby    | 1                              |  |  |
|                             | Date of Birth:      | 10/01/2015            |                                |  |  |
|                             |                     |                       |                                |  |  |

3. Click Add to add a new dependent for the 2016 calendar year.

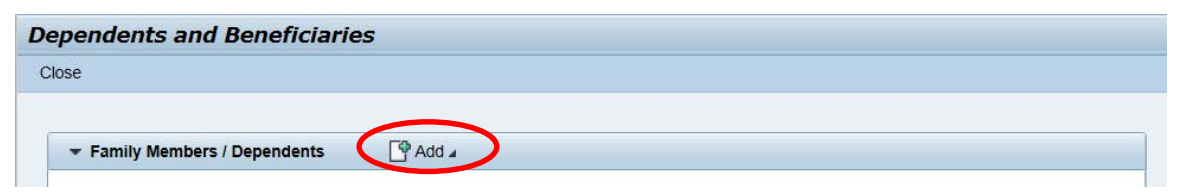

• Select the type of dependent from the context window.

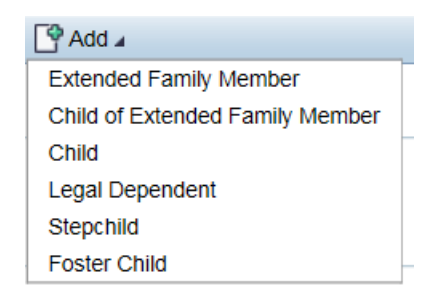

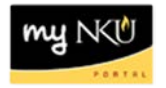

- Complete all required fields including the social security number
- Click Save and Back

| Edit Child                            |        |                     |                             |                            |
|---------------------------------------|--------|---------------------|-----------------------------|----------------------------|
| Clese 🔚 Save and Back 🖫 Save 💥 Cancel |        |                     |                             |                            |
|                                       |        |                     |                             |                            |
| Name                                  |        | Data At Birth       |                             |                            |
| * First Name:                         | Victor |                     | * Date Of Birth:            | 09/30/2015                 |
| * Last Name:                          | Nancy  |                     | * Gender:                   | <ul> <li>Female</li> </ul> |
|                                       |        |                     |                             | <ul> <li>Male</li> </ul>   |
| Physicians                            |        |                     |                             |                            |
| Physician 1:                          |        |                     |                             |                            |
| ID Number:                            |        | Other Personal Data |                             |                            |
| Physician 2:                          |        |                     | Social Security Number:     | 123-45-6789                |
| ID Number:                            |        |                     | Reference Personnel Number: |                            |

- A confirmation message will display
- Continue adding or editing your dependents

| ependents      | and Beneficiaries   |          |
|----------------|---------------------|----------|
| lose           |                     |          |
| Data saved suc | essfully            |          |
|                |                     |          |
| ▼ Family M     | mbers / Dependents  |          |
| Spouse         |                     | $\frown$ |
| Name:          | Test New Hire Bobby | /1       |
| Date of Birth: | 10/25/1970          |          |
| Child          |                     |          |
| Name:          | Nancy Victor        | 1        |
| Date of Birth: | 09/30/2015          |          |
| Stepchild      |                     |          |
| Name:          | Test New Hire Abby  | 1        |
| r teinite.     |                     |          |

4. Click Close when you are finished working with your dependents.

| pendents and Beneficiaries |                              |  |
|----------------------------|------------------------------|--|
| ose                        |                              |  |
|                            |                              |  |
| ▼ Family Me                | mbers / Dependents 🏾 🖓 Add 🛛 |  |
| Spouse                     |                              |  |
| Name:                      | Test New Hire Bobby          |  |
| Date of Birth:             | 10/25/1970                   |  |
| Child                      |                              |  |
| Name:                      | Nancy Victor                 |  |
| Date of Birth:             | 09/30/2015                   |  |
| Stepchild                  |                              |  |
| Name:                      | Test New Hire Abby           |  |
| Data of Birth:             | 10/01/2015                   |  |

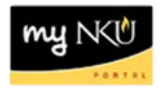

5. Click Next to proceed to Step 3: Benefits Summary.

**Note:** The added dependent of Nancy, Victor will be displayed when selecting benefit plans and will be updated when saving the benefits and insurance plans.

| Open Enrollment: Step 2 of 8 (Dependents)                                                                   |                        |                       |  |  |  |
|----------------------------------------------------------------------------------------------------|------------------------|-----------------------|--|--|--|
| Previou: Next                                                                                               | 📙 Save \mid 🥜 Edit Dep | endents               |  |  |  |
| Personal Profile                                                                                            | 2<br>Dependents        | 3<br>Benefits Summary |  |  |  |
| You can review the information for your dependents and beneficiaries, and ex<br>Family Members / Dependents |                        |                       |  |  |  |
| Spouse                                                                                                    |                        |                       |  |  |  |
| Name:                                                                                                    | Test New Hire Bobby    |                       |  |  |  |
| Date of Birth:                                                                                              | 10/25/1970             |                       |  |  |  |
| Stepchild                                                                                                   |                        |                       |  |  |  |
| Name:                                                                                                    | Test New Hire Abby     |                       |  |  |  |
| Date of Birth:                                                                                              | 10/01/2015             |                       |  |  |  |